## Powerchart Care Teams

| P                                |                                              | TEST, DENNIS                     | B - 001400598 Opened by Tu     | urry , Adam                    |                              | - 🗇 🗙                                 |  |  |  |  |  |  |
|----------------------------------|----------------------------------------------|----------------------------------|--------------------------------|--------------------------------|------------------------------|---------------------------------------|--|--|--|--|--|--|
| Task Edit View Patient Char      | t Links Notifications Navigation             | Help                             |                                |                                |                              |                                       |  |  |  |  |  |  |
| 🗄 Home  🛓 Patient List 🖃 Message | e Center 📲 Physician Worklist 🌹 🤅 🖏 U        | p to Date 🌻 🤅 馢 Paging 馢 On Call | 🔃 AU Apps/Tools 🕄 Event Report | ting 🔃 Policy Tech 🔃 SKN Yamn  | ner 🔃 Breast Milk Management | 🖕 🗄 🍫 Criti.: 0 eRx R.: 0 Docum.: 0 💡 |  |  |  |  |  |  |
| New Sticky Note 🐑 View Sticky N  | otes 🖭 Tear Off 🇰 Suspend ᆀ Exit 📱           | Calculator MadHoc 🕠 Depart       | 🛓 Communicate 💌 🛅 Patient Educ | ation 🔥 Patient Pharmacy 🛗 Sch | eduling Appointment Book 🭦   |                                       |  |  |  |  |  |  |
| TEST, DENNIS B                   |                                              |                                  |                                |                                |                              | 🖉 🛍 Recent 👻 MRN 🛛 🝷 🔍                |  |  |  |  |  |  |
| TEST, DENNIS B                   |                                              | Age: 14 Y (04/28/06) Sex: M      | MRN:001400598                  | Attending/Test, Phys Assist    | Dosing Weight:100 kg         | Code Status:                          |  |  |  |  |  |  |
| ENC:Outpatient [03/20/201        | 7 17:32]                                     | Patient Portal: No               | Loc:SD - Cancer Center Triage  | MDRO:                          | Risk:                        | Adv. Dir:Patient declines to prov     |  |  |  |  |  |  |
| Menu I                           | <li> Vorkflow View</li>                      |                                  |                                |                                | (D)                          | Full screen   💼 Print 🗢 4 minutes ago |  |  |  |  |  |  |
| Workflow View                    | A 100%                                       | 4                                |                                |                                |                              |                                       |  |  |  |  |  |  |
| Notes                            | Ambulatanı Amb                               | hulataas Ordera X Charges        | V Admit                        | V Magaza                       | V + G = 3                    |                                       |  |  |  |  |  |  |
| Results Review                   | Ambulatory Ame                               | dulatory orders A charges        | Admit                          | A Manage                       |                              |                                       |  |  |  |  |  |  |
| Diagnoses & Problems             | Ŧ (                                          | Care Team                        |                                |                                |                              | + ~ 0 = ^                             |  |  |  |  |  |  |
| Medication List 🛛 🕂 Add          | Care Team                                    | Role/Relationship                | Contact                        | Phone                          | Service                      | Manage Care Team Providers            |  |  |  |  |  |  |
| Orders 🕂 Add                     | Chief Complaint                              |                                  | contact                        | rioite                         | Jui vice                     |                                       |  |  |  |  |  |  |
| Documentation 🕂 Add              | Vital Signs 📍                                |                                  | THIS VISIC                     |                                |                              |                                       |  |  |  |  |  |  |
|                                  | Scales and Assessments                       |                                  | Endocrinology                  |                                | Endocrinology                |                                       |  |  |  |  |  |  |
| Allergies 🕂 Add                  | <ul> <li>Diagnoses &amp; Problems</li> </ul> |                                  |                                |                                |                              |                                       |  |  |  |  |  |  |
| Clinical Images 📑 Add            | <ul> <li>Home Medications (4)</li> </ul>     | -                                | FM Hospitalist Team            | -                              | Family Medicine              | FM Hospitalist Team                   |  |  |  |  |  |  |
| Flowsheet and I&O                | * Patient Education                          | ▼ Cross-Visits                   |                                |                                |                              |                                       |  |  |  |  |  |  |
| MAR Summary                      | Documents                                    | Internal Medicine                | Fallaw MD, David 1             | 7067210138                     |                              |                                       |  |  |  |  |  |  |
| CDA CLUE                         | Labs                                         |                                  |                                |                                |                              |                                       |  |  |  |  |  |  |
| GRACHIE                          | Diagnostics                                  | Nurse                            | Burkett, Patricia              |                                |                              |                                       |  |  |  |  |  |  |
| Histories                        | New Order Entry                              | Deleners Care Diversidan         | heads MD Die C                 | 70/73/0050                     |                              |                                       |  |  |  |  |  |  |
| Immunization Schedule            | VISIUS                                       | Primary Care Physician           | Jerath MD , Rita S             | /06/218950                     | -                            | -                                     |  |  |  |  |  |  |
| Patient Information              | Recommendations                              | Primary Care Physician           | Wilkins MD , Jeff T            | 7067214588                     |                              |                                       |  |  |  |  |  |  |
|                                  | Microbiology                                 | - Non Deviders                   |                                |                                |                              |                                       |  |  |  |  |  |  |
| Condition Management             | Histories                                    | Non-Providers                    |                                |                                |                              |                                       |  |  |  |  |  |  |
| Clinical Studies                 | Allergies                                    | Brother                          | Smith, John                    | 3345551234                     | -                            | -                                     |  |  |  |  |  |  |
| Form Browser                     | Immunizations                                | Camily Mambas                    | Davia Jaha                     | 2245551224                     |                              |                                       |  |  |  |  |  |  |
| Register Imaging Device          | Quick Visit                                  | Family Member                    | Davis, John                    | 3395551239                     | -                            |                                       |  |  |  |  |  |  |
| < >                              |                                              |                                  |                                |                                |                              |                                       |  |  |  |  |  |  |
|                                  |                                              |                                  |                                |                                |                              | P461 ATURRY July 20, 2020 12:39 EDT   |  |  |  |  |  |  |

1. There are two ways to access the care teams file from the ambulatory view. First, you can click on the Care Team tab as seen in the image above. Secondly, you can click on the "primary contact" portion on the patient banner bar. Both options are boxed in red above.

| P                                                |                                        |        | - 0 0                   |                       |            |   |     |                                        |                                                      |                                              |
|--------------------------------------------------|----------------------------------------|--------|-------------------------|-----------------------|------------|---|-----|----------------------------------------|------------------------------------------------------|----------------------------------------------|
|                                                  | TEST, DE                               | NNIS B | - 001400598 Opened by 1 | urry , Adam           |            |   | ×   |                                        |                                                      |                                              |
| Care Team                                        |                                        |        |                         |                       | + ~        | 9 | = ^ | mer 🔞 Breast Milk Management           | 📳 🔩 Critiz O                                         | eRx R.: 0 Docum.: 0                          |
|                                                  |                                        |        |                         |                       |            |   |     | - List                                 | 🚽 🚰 Recent 🔹 📶                                       | en - Q                                       |
| AL Endocrinology<br><br>Endocrinology            |                                        |        |                         |                       |            |   |     | Dosing Weight:100 kg<br>D , J<br>Risk: | Code Status<br>Adv. Dir.Pati<br>[0] Full screen @Pri | ent declines to prov<br>nt 🛛 🍣 0 minutes ago |
| <br>A FM Hospitalist Team<br><br>Family Medicine |                                        |        |                         |                       |            |   |     | × + = =                                | A. No Severity                                       |                                              |
| FM Hospitalist Team  Cross-Visits                |                                        |        |                         |                       |            |   |     | Enderrinology                          |                                                      |                                              |
| Non-Providers Brother Smith, John                |                                        |        |                         |                       |            |   |     | Family Medicine                        | FM Hospitalist Tear                                  | m                                            |
| 3345551234<br>                                   |                                        |        |                         |                       |            |   |     |                                        | -                                                    |                                              |
| Family Member                                    | 100                                    | -      | Filling Care Filyacian  | ט פוטר , טויי ווופופט | 1001210330 |   | ~   | _                                      | -                                                    |                                              |
| Immunization Schedule<br>Patient Information     | Recommendations<br>Pathology           |        | Primary Care Physician  | Wilkins MD , Jeff T   | 7067214588 |   |     | -                                      | -                                                    |                                              |
| Condition Management<br>Clinical Studies         | Microbiology<br>Histories<br>Allergies |        | Non-Providers Brother   | Smith, John           | 3345551234 |   |     |                                        | -                                                    |                                              |
| Form Browser<br>Register Imaging Device          | Immunizations<br>Quick Visit           | ~      | Family Member           | Davis, John           | 3345551234 |   |     | -                                      | -                                                    |                                              |
| < >                                              |                                        |        |                         |                       |            |   |     |                                        | P461 ATURRY                                          | July 20, 2020, 12:35 ED1                     |

2. The care team tab contains provider and team information regarding the current visit (this visit), regarding any past visits (cross-visits), as well as information regarding non-providers, such as family members.

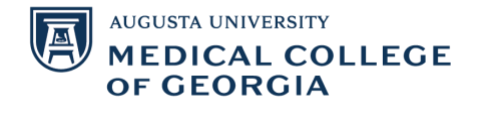

|                                                                   |          |            | T           | EST, D | DENNIS B - 001400598 Open | ed by Turry , Adam |   |                           | -                                                                                                    | 8          |
|-------------------------------------------------------------------|----------|------------|-------------|--------|---------------------------|--------------------|---|---------------------------|----------------------------------------------------------------------------------------------------|------------|
| TEST                                                              | DENNIS B | - 0014005  | i98 Oper    | ned b  | y Turry , Adam            | - 0                | × | A                         | · · · · · · · · · · · · · · · · · · ·                                                                                                    |            |
| Care Team                                                         |          | + ~        | 9           | = ,    | Make Primary Remove       |                    | X | heduling Appointment Book | a curro sourco i                                                                                                    |            |
| - This Visit                                                      |          |            |             |        | Endocrinology             |                    |   | - List                    | Recent - MRN                                                                                                    | •          |
|                                                                   |          |            |             |        | -                         |                    |   | Dosing Weight:100 kg      | Code Status:                                                                                                    |            |
| A Endocrinology                                                   |          |            |             |        | Phone Numbers             |                    |   | Risk                      | Adv. Dir:Patient decline                                                                                                    | es to pro  |
|                                                                   |          |            |             |        | -                         |                    |   | )                         | 🕽 Full screen 🛛 👘 Print 🛛 🍣 10 r                                                                                                    | minutes a  |
| -                                                                 |          |            |             |        | Medical Service           |                    |   |                           |                                                                                                    |            |
|                                                                   |          |            |             |        | Endocrinology             |                    |   | × + 🖬 🖲                   | 👗 No Severity 👒 📳 🔍                                                                                                    | /=         |
| Jg FM Hospitalist Team                                            |          |            |             |        | Medical Service Members   |                    |   |                           | + ~ 0                                                                                                    |            |
|                                                                   |          |            |             |        | Chin MD , Edward          | 7067212131         |   | Teres                     | Tana Ing Kangalan Ing Kangalan | d Ground I |
| FAMILY MEDICINE<br>FM Hospitalist Team                            |          |            |             |        | Harper MD , Rene J        | 7067212131         |   | Service                   | Team                                                                                                    |            |
| Cross-Visits                                                      |          |            |             |        | Kuraganti , Gayatri       | -                  |   |                           |                                                                                                    |            |
|                                                                   |          |            |             | -      | Loseva MD , Victoria      | 7067212131         |   | Endocrinology             | Ċ.                                                                                                    |            |
| Fallaw MD, David 3                                                |          |            |             |        | Mulloy DO , Anthony       | 7067212131         |   | Family Medicine           | FM Hospitalist Team                                                                                                    |            |
| 7067210138                                                        |          |            |             |        | Sinnott MD , Bridget      | 7064460388         |   |                           |                                                                                                    |            |
|                                                                   |          |            |             |        | Stachura MD , Max E       | 7067212131         |   | -                         | **                                                                                                    |            |
|                                                                   |          |            |             |        |                           |                    |   |                           |                                                                                                    |            |
| Nurse<br>Burkett , Patricia                                       |          |            |             |        |                           |                    |   | 7                         |                                                                                                    |            |
| V007                                                              |          | Promiery C | are Pityan  | -      | sereur HD , Kite J        | 1001220930         |   | -                         |                                                                                                    |            |
| munization Schedule Recommendations<br>sent Information Pathology | ***      | Primary C  | Care Physic | ian    | Wilkins MD , Jeff T       | 7067214588         |   | -                         | -                                                                                                    |            |
| Microbiology                                                      |          | · Non-Pr   | oviders     |        |                           |                    |   |                           |                                                                                                    |            |
| ndition Management Histories                                      |          | Brother    |             |        | Smith John                | 2245551224         |   | 2                         |                                                                                                    |            |
| nical Studies Allergies                                           |          | Ci Osilei  |             |        | Jointaly Joint            | 37737127           |   |                           |                                                                                                    |            |
| aister Imaging Device                                             |          | Family Me  | ember       |        | Davis, John               | 3345551234         |   | -                         | -                                                                                                    |            |
| V QUICK VISE                                                      | ~        |            |             |        |                           |                    |   |                           |                                                                                                    |            |

| P                      |                |                                              | TEST, DE                       | NNIS B - 001400598 Opened      | by Turry , Adam            |                                     | - 0 ×                               |
|------------------------|----------------|----------------------------------------------|--------------------------------|--------------------------------|----------------------------|-------------------------------------|-------------------------------------|
| Task Edit View         | Patient Ch     | art Links Notifications Navigati             | on Help                        |                                |                            |                                     |                                     |
| 🚰 Home 🛉 Patient       | List 🔄 Messa   | ige Center 🌃 Physician Worklist 🌹 🕅          | Up to Date 📜 Q Paging Q O      | n Call 🐧 AU Apps/Tools 🐧 Event | Reporting Q Policy Tech Q  | SKN Yammer 👸 Breast Milk Management | 😴 🕴 🥾 Critiz 0. eRe R.: 0. Documa 0 |
| New Sticky Note        | View Sticky    | Notes 🔚 Tear Off 🗱 Suspend 🚽 Eait            | t 📄 Calculator 🛍 AdHoc 👫 De    | part 📲 Communicate 🔹 👔 Patien  | Education 🔥 Patient Pharma | cy 🗂 Scheduling Appointment Book 💡  |                                     |
| TEST, DENNIS B         |                |                                              |                                |                                |                            |                                     | Recent - MRH - Q                    |
| TEST, DEN              | INIS B         |                                              | Age: 14 Y (04/28/06) Sex:      | M MRN:001400598                | Attending Test Ph          | rs Assist Dosing Weight 100 kg      |                                     |
| ENC:Outpat             | ient [03/20/20 |                                              | Patient Portal: No             | LociSD - Cancer Center         | riage MDRO:                | Risk:                               | Adv. Dir:Patient declines to prov.  |
| Menu                   |                | < 🔿 🔹 🏦 Workflow Vie                         | w                              |                                |                            |                                     | Full screen 🚔 Print 👌 1 minutes ago |
| Workflow View          | ^              | A                                            | -1000                          |                                |                            |                                     |                                     |
|                        |                | Ambalana V                                   | Inhibition Online V C          |                                |                            | V 1000                              | No Source De III O                  |
|                        |                | Amoustory                                    | Amountary orders X C           | arges A Admi                   | · •                        |                                     | e no seventy   \$   \$   \$         |
|                        |                |                                              | Care Team                      |                                |                            | Modify Remove                       | ×                                   |
| Medication List        | + Add          | Care Team                                    | Role/Relationshin              | Contact                        | Phone                      | S Burkett Datricia                  |                                     |
|                        | + Add          | Chief Complaint                              |                                | Contact                        | P INTE                     | Burkett , Patricia                  |                                     |
|                        | + Add          | Vital Signs ?                                | <ul> <li>This Visit</li> </ul> |                                |                            |                                     |                                     |
|                        |                | Scales and Assessments                       | 1.00                           | Endocrinology                  | <u></u>                    | Er Phone Numbers                    |                                     |
| Allergies              | + Add          | <ul> <li>Diagnoses &amp; Problems</li> </ul> |                                |                                |                            | -                                   |                                     |
|                        | + Add          | <ul> <li>Home Medications (4)</li> </ul>     |                                | A FM Hospitalist Team          |                            | Fa                                  |                                     |
| Flowsheet and I&O      |                | Patient Education                            |                                |                                |                            |                                     |                                     |
| MAR Summary            |                | Documents                                    | Internal Medicine              | Fallaw MD, David 1             | 7067210138                 | _                                   |                                     |
|                        |                | Labs                                         |                                | release to point a             |                            |                                     |                                     |
| Grandh Charl           |                | Diagnostics                                  | Nurse                          | Burkett , Patricia             |                            | -                                   |                                     |
| Histories              |                | New Order Entry                              | Discuss Cons Discussion        | August MD - Day C              | 7057318050                 |                                     |                                     |
| Immunization Schedul   |                | VSIS                                         | Phimary Care Physician         | Jerath MD , Kita S             | /06/218950                 |                                     |                                     |
| Patient Information    | N              | Pathology                                    | Primary Care Physician         | Wilkins MD , Jeff T            | 7067214588                 |                                     |                                     |
|                        |                | Microhiology                                 | * Non Demidere                 |                                |                            |                                     |                                     |
| Condition Managemen    | nt             | Histories                                    | - NOT-PTOVIDES                 |                                |                            |                                     |                                     |
| Clinical Studies       |                | Allergies                                    | Brother                        | Smith, John                    | 3345551234                 | 7                                   |                                     |
|                        |                | Immunizations                                | Comily Member                  | Davie John                     | 2245551224                 |                                     |                                     |
| Register Imaging Devic | .e             | Quick Visit 🗸                                | raminy mendoes                 | Certa, Joint                   | 2012/2012/201              |                                     |                                     |
| ¢                      | >              |                                              |                                |                                |                            |                                     |                                     |

3. Clicking on any of the specific healthcare teams will give you information regarding the team, including contact information.

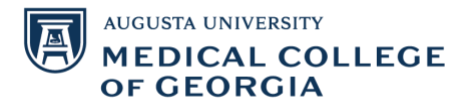

| P                    |                             |                                          |        | TEST, DENN                            | IS 8 - 001400598 Opened b     | y Turry , Adam            |                                     | - 1                        | 5 ×         |  |  |  |  |
|----------------------|-----------------------------|------------------------------------------|--------|---------------------------------------|-------------------------------|---------------------------|-------------------------------------|----------------------------|-------------|--|--|--|--|
| Task Edit View       | Patient Ch                  | urt Links Notifications Navi             | gation | Help                                  |                               |                           |                                     |                            |             |  |  |  |  |
| 🔄 Home 🝦 Patier      | nt List 🖃 Messa             | ige Center 脳 Physician Workfist 🖡        | 1Qu    | lp to Date 📜 🙋 Paging 😋 On Ca         | il 🛱 AU Apps/Tools 🛱 Event Re | porting 2 Policy Tech 2   | SKN Yammer 👸 Breast Milk Management | 📮 🗠 Critiz 0. ella R2 0. D | locum: 0    |  |  |  |  |
| New Sticky Note      | Were Sticky                 | Hotes 🛣 Tear Off 🏙 Suspend 🗐             | Esit   | Calculator MAdHoc 🕵 Depart            | 🚽 Communicate 🔹 🔛 Patient i   | ducation 🔥 Patient Pharma | cy 🗯 Scheduling Appointment Book    |                            |             |  |  |  |  |
| TEST, DENNIS         | 8 🕮                         |                                          |        |                                       |                               |                           | - List                              | Min Recent + MRN           | • 9         |  |  |  |  |
| TEST, DE             | NNIS B                      |                                          |        | Age: 14 Y (04/28/06) Sex: M           | MRN:001400598                 | Attending Test , Ph       | vs Assist Dosing Weight:100 kg      | Code Status:               |             |  |  |  |  |
| Allergiest           | codeine<br>atiert (03/20/20 |                                          |        | XDocs:: (2) New<br>Patient Portal: No | Act:111111111111              | Primary Contact:: W       |                                     | Adv. Dir Patient decline   | to prov     |  |  |  |  |
| Menu                 | 0                           | C 2 • A Workflow                         | View   |                                       |                               |                           |                                     | "D'Fullscreen mPrint 20m   | nimutes equ |  |  |  |  |
| Workflow View        | ^                           |                                          |        |                                       |                               |                           |                                     |                            |             |  |  |  |  |
|                      |                             | A 10 10 10 10 10 10 10 10 10 10 10 10 10 | 15     |                                       |                               |                           |                                     |                            |             |  |  |  |  |
| Results Review       |                             | Ambulatory X                             | An     | bulatory Orders X Charg               | es × Admt                     | × Mar                     | nabe 🗙 + 📾 🖩                        | 👗 No Severity 🦻 📳 🔍        | / =·        |  |  |  |  |
| Diagnoses & Problem  | 15                          |                                          | *      | Care Team                             |                               |                           |                                     | + ~ 0                      | = _         |  |  |  |  |
| Medication List      | + Add                       | Carle Team                               |        |                                       | 1 Contract                    | 42.0                      | 40.505                              | 100                        | <u> </u>    |  |  |  |  |
|                      | + Add                       | Chief Complaint                          |        | Role/Relationship                     | Contact                       | Phone                     | Service                             | Team                       |             |  |  |  |  |
| Documentation        | + Add                       | Vital Signs ?                            |        | <ul> <li>This Visit</li> </ul>        | • This Visit                  |                           |                                     |                            |             |  |  |  |  |
|                      |                             | Scales and Assessments                   |        |                                       | Lendocrinology                | (m)                       | Endocrinology                       | -                          |             |  |  |  |  |
|                      | + Add                       | ✓ Diagnoses & Problems                   |        |                                       |                               |                           |                                     |                            |             |  |  |  |  |
|                      | + Add                       | ✓ Home Medications (4)                   |        | -                                     | A PM Hospitalist Team         | -                         | Family Medicine                     | FM Hospitalist Team        |             |  |  |  |  |
|                      |                             | Patient Education                        |        | * Cross-Visits                        |                               |                           |                                     |                            |             |  |  |  |  |
|                      |                             | Documents                                |        |                                       |                               |                           |                                     |                            |             |  |  |  |  |
|                      |                             | Labs                                     | Ш.     | Internal Medicine                     | Fallaw MD, David J            | 7067210138                | -                                   |                            |             |  |  |  |  |
|                      |                             | Diagnostics                              |        | Nute                                  | Burkett , Patricia            | 1.00                      | -                                   | -                          |             |  |  |  |  |
|                      |                             | New Order Entry                          |        |                                       |                               |                           |                                     |                            |             |  |  |  |  |
|                      |                             | Visits                                   |        | Primary Care Physician                | Jerath MD , Rita S            | 7067218950                | -                                   | **                         |             |  |  |  |  |
| Immunization Sched   | (ale)                       | Recommendations                          |        |                                       |                               |                           |                                     |                            |             |  |  |  |  |
| Patient Information  |                             | Pathology                                |        | Primary Care Physician                | Wilkins MD , Jeff T           | 7067214588                | -                                   |                            |             |  |  |  |  |
|                      |                             | Microbiology                             |        | * Non-Providers                       |                               |                           |                                     |                            |             |  |  |  |  |
|                      | ient:                       | Histories                                |        | Beathar                               | fauth lake                    | 2145551234                |                                     |                            |             |  |  |  |  |
| Clinical Studies     |                             | Allergies                                |        | Be visite                             | Security Securi               | arran 1                   |                                     |                            |             |  |  |  |  |
|                      |                             | Immunizations                            |        | Family Member                         | Davis, John                   | 3345551234                | -                                   | -                          |             |  |  |  |  |
| Register Imaging Dev | vice.                       | Quick Visit                              | ~      |                                       |                               |                           |                                     |                            | ~           |  |  |  |  |
| <                    | >                           |                                          | -      |                                       |                               |                           |                                     |                            |             |  |  |  |  |

4. If you would like to alter information regarding a patient care team, you may do so by utilizing the tabs in red above.

| P                                                        |                                       | TEST, DENNIS                      | S B - 001400598 Opened by               | Turry , Adam                    |                         |                             | - 🗇 🗙           |
|----------------------------------------------------------|---------------------------------------|-----------------------------------|-----------------------------------------|---------------------------------|-------------------------|-----------------------------|-----------------|
| Task Edit View Patient Chart Links Notification          | s Navigation                          | Help                              |                                         |                                 |                         |                             |                 |
| 🗄 🚰 Home  🮍 Patient List 🖃 Message Center 🎬 Physician W  | orklist 📱 🤅 🕰                         | Up to Date 🍹 🤅 🕄 Paging 🔍 On Call | 🕰 AU Apps/Tools 🔞 Event Rep             | orting 🔃 Policy Tech 🔃 SKN Yar  | nmer 🜊 Breast Milk Man  | agement 👘 🖞 🍫 Criti.: 0 eRx | Ra 0 Documa 0 🖕 |
| 💱 👷 New Sticky Note 🛫 View Sticky Notes 📰 Tear Off 🇰 Sur | pend 📲 Exit                           | 🛅 Calculator   MadHoc 👫 Depart    | 📲 Communicate 🝷 🛅 Patient Ed            | lucation 🔥 Patient Pharmacy 👹 S | cheduling Appointment B | ook y                       |                 |
| TEST, DENNIS B                                           |                                       |                                   |                                         |                                 |                         | 🔶 List 🔿 🎬 Recent 🝷 MRN     | • Q             |
| TEST, DENNIS B                                           |                                       | Age: 14 Y (04/28/06) Sex: M       | MRN:001400598                           | Attending:Test , Phys Assis     |                         |                             |                 |
| Allergies: codeine<br>ENC:Outpatient [03/20/2017 17:32]  | XDocs:: (2) New<br>Patient Portal: No | Loc:SD - Cancer Center Tria       | Primary Contact:: Wilkins M<br>ge MDRO: | Risk:                           | Adv. Dir:Patient d      | eclines to prov             |                 |
| Menu 🕴 < > 🔹 👘 W                                         | orkflow View                          |                                   |                                         |                                 |                         | 🗇 Full screen 🛛 💼 Print     | 2 minutes ago   |
| Workflow View                                            | 100%                                  |                                   |                                         |                                 |                         |                             |                 |
| Notes                                                    | × .                                   | mhulatanu Ordana X Chargan        | - V Admit                               | V Manage                        | × +                     | 🖂 🖪 👗 No Severity 🕒 🔳       | 0 (-            |
| Results Review Ambulatory                                | A                                     | noulatory Orders X Charge:        | Admir                                   | A Manage                        | × T                     | nin 🔟 🧠 wo sevency 🔶 🕼      |                 |
| Diagnoses & Problems                                     | ¥                                     | Care Team                         |                                         |                                 |                         | + ~                         | ∽ ≡ ∧           |
| Medication List + Add Care Team                          | ^                                     | Role/Relationship                 | Contact                                 | Phone                           | Service                 | Assian Myself               |                 |
| Orders 🕂 Add Chief Complaint                             |                                       |                                   | Contact                                 | 11010                           | Doi 1100                | Accign Dravidar Team        |                 |
| Documentation + Add Vital Signs ?                        |                                       | This Visit                        |                                         |                                 |                         | Assign Provider Team        |                 |
| Scales and Asses                                         | sments                                |                                   | La Endocrinology                        |                                 | Endocrinology           | Assign Provider             |                 |
| Allergies + Add V Diagnoses & Pro                        | olems                                 |                                   | to many second state many               |                                 | Frank Madaina           | Assign Non-Provider         |                 |
| Clinical Images   Add  Home Medication                   | s (4)                                 | -                                 | A FM Hospitalist Team                   |                                 | Family Medicine         | FM Hospitalist Team         |                 |
| Flowsheet and I&O * Patient Education                    |                                       |                                   |                                         |                                 |                         |                             |                 |
| MAR Summary Documents                                    |                                       | Internal Medicine                 | Fallaw MD, David J                      | 7067210138                      |                         |                             |                 |
| Labs                                                     |                                       |                                   |                                         |                                 |                         |                             |                 |
| Growth Chart New Order Entry                             |                                       | Nurse                             | Burkett, Patricia                       |                                 |                         |                             |                 |
| Histories Meiler                                         |                                       | Drimony Care Diversion            | Jaroth MD , Dite C                      | 70(73)0050                      |                         |                             |                 |
| Immunization Schedule Recommendation                     |                                       | Primary Care Physician            | Jerath MD , Kita S                      | 7007218950                      | -                       |                             |                 |
| Patient Information Pathology                            | o                                     | Primary Care Physician            | Wilkins MD , Jeff T                     | 7067214588                      |                         |                             |                 |
| Microbiology                                             |                                       | * Non-Droviders                   |                                         |                                 |                         |                             |                 |
| Condition Management Histories                           |                                       | - NVIPPIONUE/S                    |                                         |                                 |                         |                             |                 |
| Clinical Studies Allergies                               |                                       | Brother                           | Smith, John                             | 3345551234                      |                         |                             |                 |
| Form Browser Immunizations                               |                                       | Family Member                     | Davis, John                             | 3345551234                      |                         |                             |                 |
| Register Imaging Device Quick Visit                      | ~                                     | i anny manada                     | ound, John                              | 00.0001201                      |                         |                             | ~               |
| C >                                                      |                                       |                                   |                                         |                                 |                         |                             |                 |
| Register Imaging Device Quick Visit                      | ~                                     | Family Member                     | Davis, John                             | 3345551234                      |                         |                             | ~               |

- 5. There are a multitude of options in regard to adding provider information.
  - a. First, you may assign yourself as a provider.

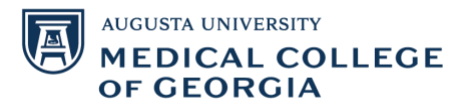

| P                                                               |                                  | TEST, DENNIS         | B - 001400598 Opened by Turr       | ry , Adam                                                     |                           |                 | - 🗆 🗙                           |
|-----------------------------------------------------------------|----------------------------------|----------------------|------------------------------------|---------------------------------------------------------------|---------------------------|-----------------|---------------------------------|
| Task Edit View Patient Chart Links Notifications Navig          | ation Help                       |                      |                                    |                                                               |                           |                 |                                 |
| 🗄 🚰 Home 🔹 Patient List 🖃 Message Center 🌇 Physician Worklist 🏺 | 🗄 🕄 Up to Date 🍟 🗄 🕄 P           | aging 🔃 On Call      | 🔃 AU Apps/Tools 🕄 Event Reporting  | g 🔃 Policy Tech 🔃 SKN Yamme                                   | r 🔃 Breast Milk Managemen | t 📲 😫           | Criti.: 0 eRx R.: 0 Docum.: 0 🖕 |
| 🔁 New Sticky Note 🕤 View Sticky Notes 🌋 Tear Off 🗰 Suspend ᆀ    | Exit 📋 Calculator  🎦 A           | dHoc <u>द</u> Depart | 🛓 Communicate 💌 🗎 Patient Educatio | on 🔥 Patient Pharmacy 🛗 Schee                                 | duling Appointment Book 💡 |                 |                                 |
| TEST, DENNIS B 💌                                                |                                  |                      |                                    |                                                               |                           | it 🚽 🍘 Recent   | t • MRN • Q                     |
| TEST, DENNIS B     Allergies: codeine                           | Age: 14 Y (04/<br>XDocs:: (2) Ne | 28/06) Sex: M        | MRN:001400598<br>Acct:11111111111  | Attending:Test , Phys Assist<br>Primary Contact: Wilkins MD . |                           |                 |                                 |
| ENC:Outpatient [03/20/2017 17:32]                               | Patient Portal:                  | No                   | Loc:SD - Cancer Center Triage      | MDRO:                                                         | Risk:                     | Adv. I          | Dir:Patient declines to prov    |
| Menu 🕴 < > 🔹 👘 Workflow                                         | View                             |                      |                                    |                                                               |                           | [D] Full screen | 👼 Print 🛛 🏞 3 minutes ago       |
| Workflow View                                                   | % • • • 🖓                        |                      |                                    |                                                               |                           |                 |                                 |
| Notes                                                           | Ambulatory Orders                |                      |                                    |                                                               |                           | a. No Severito  |                                 |
| Results Review                                                  | -                                | Assign Provid        | ler Team                           |                                                               | ×                         |                 |                                 |
| Diagnoses & Problems                                            | <sup>+</sup> Care Team           | Alleray & Immun      | ology                              |                                                               | > .                       |                 | + ~ 0 = ~                       |
| Medication List 🕂 Add Care Team                                 | A Role/Relations                 | Anorthogialam        |                                    |                                                               | × ^                       |                 |                                 |
| Orders + Add Chief Complaint                                    | This 16ab                        | Allesulesiology      |                                    |                                                               | <u> </u>                  |                 |                                 |
| Documentation + Add Vital Signs ?                               | * This visit                     | Cardiology           |                                    |                                                               | >                         |                 |                                 |
| Scales and Assessments                                          | -                                | Cardiothoracic Si    | urgery                             |                                                               | >                         |                 |                                 |
| Allergies + Add J Diagnoses & Problems                          |                                  | Colon & Rectal S     | urgery                             |                                                               | >                         |                 |                                 |
| Clinical Images   Add  Home Medications (4)                     | -                                | Critical Care        |                                    |                                                               | >                         |                 | list Team                       |
| Flowsheet and I&O * Patient Education                           |                                  | Dentistry            |                                    |                                                               | >                         |                 |                                 |
| MAR Summary Documents                                           | Internal Medici                  | Dermatology          |                                    |                                                               | ~ ~                       |                 |                                 |
| Labs                                                            |                                  |                      |                                    |                                                               | <u> </u>                  |                 |                                 |
| Growth Chart                                                    | Nurse                            | Emergency Medi       | cine                               |                                                               | >                         |                 |                                 |
| View Order Entry                                                |                                  | Endocrinology        |                                    |                                                               | >                         |                 |                                 |
| Immunization Schedule                                           | Primary Care P                   | Family Medicine      |                                    |                                                               | >                         |                 |                                 |
| Patient Information                                             | Primary Care P                   | Gastroenterology     | 1                                  |                                                               | >                         |                 |                                 |
| Nicrahialary                                                    | w Nen Dravide                    | General Surgery      |                                    |                                                               | >                         |                 |                                 |
| Condition Management Histories                                  | * Non-Provide                    | Gerontology          |                                    |                                                               | >                         |                 |                                 |
| Clinical Studies Allergies                                      | Brother                          | Hematology & O       | ncology                            |                                                               | ×                         |                 |                                 |
| Form Browser Immunizations                                      | Family Member                    | nematology & of      | icologi                            |                                                               |                           |                 |                                 |
| Register Imaging Device Quick Visit                             |                                  |                      |                                    |                                                               | Cancel                    |                 |                                 |
| <                                                               |                                  |                      |                                    |                                                               |                           |                 |                                 |
|                                                                 |                                  |                      |                                    |                                                               |                           | P461 AT         | TURRY July 20, 2020 12:38 EDT   |

## b. You can also assign a provider team, as seen above.

| P                                  |                                       | TEST, DENNIS                     | 5 B - 001400598 Opened by Turi    | ry , Adam                    |                              |                         | - 0 ×                 |
|------------------------------------|---------------------------------------|----------------------------------|-----------------------------------|------------------------------|------------------------------|-------------------------|-----------------------|
| Task Edit View Patient Charl       | t Links Notifications Navigation      | Help                             |                                   |                              |                              |                         |                       |
| 🗄 🚰 Home  🛓 Patient List 🖃 Message | e Center 📲 Physician Worklist 🍟 🤅 😋 U | p to Date 🌹 🤅 🕄 Paging 🔇 On Call | 🔍 AU Apps/Tools 🜊 Event Reportin  | g 🔃 Policy Tech 🜊 SKN Yamm   | ner 🔞 Breast Milk Management | 🍟 🤅 🍫 Criti.: 0 el      | 🗙 R.: 0 Docum.: 0 🖕   |
| 🔁 New Sticky Note 🐑 View Sticky No | otes 🖭 Tear Off 🇰 Suspend ᆀ Exit 🚦    | Calculator MAdHoc 👫 Depart       | 🐴 Communicate 🝷 🛅 Patient Educati | on 🔥 Patient Pharmacy 🛗 Sch  | eduling Appointment Book 🝦   |                         |                       |
| TEST, DENNIS B                     |                                       |                                  |                                   |                              |                              | 🕂 🛛 👘 Recent 👻 🕅 MRN    | - Q                   |
| TEST, DENNIS B                     |                                       | Age: 14 Y (04/28/06) Sex: M      | MRN:001400598                     | Attending:Test , Phys Assist |                              |                         |                       |
| ENC:Outpatient [03/20/2017         | 7 17:32]                              | Patient Portal: No               | Loc:SD - Cancer Center Triage     | MDRO:                        | Risk:                        | Adv. Dir:Patient        | t declines to prov    |
| Menu 🕴                             | < > - 者 Workflow View                 |                                  |                                   |                              |                              | 🗅 Full screen 🛛 💼 Print | ₽ 2 minutes ago       |
| Workflow View                      | A                                     | 4                                |                                   |                              |                              |                         |                       |
| Notes                              |                                       |                                  | - V ådmit                         | V Hanna                      | × ± G a                      |                         | 0 (-                  |
| Results Review                     | Ambulatory A Am                       |                                  |                                   |                              |                              | at no sevency V L       | - <u> </u>            |
| Diagnoses & Problems               | ÷.,                                   | Care Team                        |                                   |                              |                              |                         |                       |
| Medication List 🛛 🕂 Add            | Care Team 🔥                           |                                  |                                   |                              |                              |                         |                       |
| Orders 🕂 Add                       | Chief Complaint                       |                                  |                                   |                              |                              |                         |                       |
| Documentation 🕂 Add                | Vital Signs ?                         | This Visit                       |                                   |                              |                              |                         |                       |
|                                    | Scales and Assessments                |                                  | 🐴 Endocrinology                   |                              |                              |                         |                       |
| Allergies 🕂 Add                    | ✓ Diagnoses & Problems                |                                  |                                   |                              |                              |                         |                       |
| Clinical Images 🔹 Add              | ✓ Home Medications (4)                | Assign Provi                     | der                               |                              | ×                            |                         |                       |
| Flowsheet and I&O                  | * Patient Education                   | * Cross-Visits                   |                                   | X Q                          |                              |                         |                       |
| MAK Summary                        | Documents                             | Internal Medici                  |                                   |                              |                              |                         |                       |
|                                    | Labs                                  | Fallaw MD , D                    | David J                           |                              |                              |                         |                       |
| Growth Chart                       | Diagnostics                           | Nurse Fallaw MD . F              | tobyn F                           |                              |                              |                         |                       |
| Histories                          | New Order Entry                       |                                  |                                   | Assign & Add An              | other Cancel                 |                         |                       |
| Immunization Schedule              | VISITS                                | Fallaw MD , F                    | tobyn                             |                              |                              |                         |                       |
| Patient Information                | Pathology                             | Primary Care Phy Assign New Pr   | ovider                            |                              |                              |                         |                       |
|                                    | Microbiology                          | Assignment                       | ovider                            |                              |                              |                         |                       |
| Condition Management               | Histories                             |                                  |                                   |                              |                              |                         |                       |
| Clinical Studies                   | Allergies                             |                                  |                                   | 345551234                    |                              |                         |                       |
| Form Browser                       | Immunizations                         |                                  |                                   |                              |                              |                         |                       |
| Register Imaging Device            | Quick Visit 🗸                         |                                  |                                   |                              |                              |                         |                       |
| < >                                |                                       |                                  |                                   |                              |                              |                         |                       |
|                                    |                                       |                                  |                                   |                              |                              | P461 ATURRY Jul         | v 20, 2020, 12-37 EDT |

c. You may assign a different healthcare provider and can add the individual by searching as shown above.

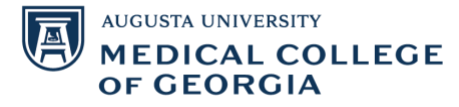

| P                                    |              |                             |           |                               | TEST, DENNIS                                   | B - 00140059  | 8 Opened by Tur                    | ry , Adam    |                                               |                   |            |                |              | - 0         | ×               |  |
|--------------------------------------|--------------|-----------------------------|-----------|-------------------------------|------------------------------------------------|---------------|------------------------------------|--------------|-----------------------------------------------|-------------------|------------|----------------|--------------|-------------|-----------------|--|
| Task Edit View Patier                | nt Chart     | Links Notifications N       | avigation | Help                          |                                                |               |                                    |              |                                               |                   |            |                |              |             |                 |  |
| 🗄 🚰 Home   🎍 Patient List 📃          | Message (    | Center 📲 Physician Worklist | 🖞 i 🕄 Up  | o to Date 🊆 🤅 😋               | Paging 🔞 On Call                               | 🔁 AU Apps/Too | ls 🔃 Event Reportin                | g 🕄 Policy T | ech 🜊 SKN Yammer                              | 🕄 Breast Milk Ma  | anagement  | ÷ 4            | Criti.: 0 eR | R.: 0 Docu  | um.: 0 🖕        |  |
| 🗄 🔧 New Sticky Note 🐑 View           | v Sticky Not | es 🖭 Tear Off 🇰 Suspend     | 📲 Exit 📋  | Calculator 🍟                  | AdHoc <u>R</u> Depart ҍ                        | Communicate   | 🕶 📑 Patient Educati                | ion 🔥 Patien | t Pharmacy 📋 Schedi                           | uling Appointment | t Book 💡   |                |              |             |                 |  |
| TEST, DENNIS B 🛛 🗷                   |              |                             |           |                               |                                                |               |                                    |              |                                               |                   | 🔶 List     |                | t 👻 MRN      |             | <del>,</del> વ્ |  |
| TEST, DENNIS E<br>Allergies: codeine | B            |                             |           | Age: 14 Y (0<br>XDocs:: (2) N | Age: 14 Y (04/28/06) Sex: M<br>XDocs:: (2) New |               | MRN:001400598<br>Acct:111111111111 |              | Fest , Phys Assist<br>intact:: Wilkins MD , J | Dosing Weigh      | it:100 kg  |                |              |             |                 |  |
| ENC:Outpatient [0:                   | 3/20/2017    | 17:32]                      |           | Patient Porta                 | al: No                                         | Loc:SD - Can  | cer Center Triage                  | MDRO:        |                                               | Risk:             |            | Adv.           | Dir:Patient  | declines to | s to prov       |  |
| Menu                                 | ų            | < 🔿 🝷 🚹 Workfle             | ow View   |                               |                                                |               |                                    |              |                                               |                   | <u>[</u> ( | ⊐] Full screen | 🖶 Print      | 🤣 3 minu    | ites ago        |  |
| Workflow View                        | ^            | A                           | 100%      | 4                             |                                                |               |                                    |              |                                               |                   |            |                |              |             |                 |  |
| Notes                                |              | Ambulatory                  | K Amb     | ulatory Orders                | × Charges                                      | >             | < Admit                            | ×            | Manage                                        | × +               |            | 👗 No Severit   | v 🗣 🖬        | 9 /         | =-              |  |
| Results Review                       |              |                             |           |                               |                                                |               |                                    |              |                                               |                   |            |                |              |             |                 |  |
| Diagnoses & Problems                 |              |                             | * 0       | Care Team                     |                                                |               |                                    |              |                                               |                   |            |                |              |             |                 |  |
| Medication List 🕂                    | Add          |                             |           |                               |                                                |               |                                    |              |                                               |                   |            |                |              |             |                 |  |
| Orders 🕂                             | Add          |                             |           |                               | Assign Non-P                                   | rovider       |                                    |              |                                               | ×                 |            |                |              |             |                 |  |
| Documentation 🕂                      | Add          |                             |           |                               | * First Name                                   |               | Middle Name                        |              |                                               | ~                 |            |                |              |             |                 |  |
|                                      |              |                             |           |                               | FIISC Name                                     |               | Fludie Name                        |              |                                               |                   |            |                |              |             |                 |  |
| Allergies 🕂                          | Add          |                             |           |                               |                                                |               |                                    |              |                                               |                   |            |                |              |             |                 |  |
| Clinical Images 🕂 🕂                  | Add          |                             |           |                               | * Last Name                                    |               |                                    |              |                                               |                   |            |                |              |             |                 |  |
| Flowsheet and I&O                    |              | * Patient Education         |           | * Cross-Visits                |                                                |               |                                    |              |                                               |                   |            |                |              |             |                 |  |
| MAR Summary                          |              |                             |           |                               | * Phone Number                                 | s             | * Type                             |              |                                               |                   |            |                |              |             |                 |  |
|                                      |              |                             |           |                               |                                                |               | Mobile/Telecommu                   | inications   | -                                             |                   |            |                |              |             |                 |  |
| GRACHIE                              |              |                             |           |                               |                                                |               | Home                               | •            | <ul> <li>(Optional)</li> </ul>                |                   |            |                |              |             |                 |  |
| Growth Chart                         |              |                             |           |                               |                                                |               |                                    |              | (Ontional)                                    |                   |            |                |              |             |                 |  |
| Histories                            |              |                             |           | Primary Care P                |                                                |               |                                    |              | (opening)                                     |                   |            |                |              |             |                 |  |
| Immunization Schedule                |              |                             |           |                               | * Relationship To                              | o Patient     |                                    |              |                                               |                   |            |                |              |             |                 |  |
| Patient Information                  |              |                             |           |                               |                                                | ~             |                                    |              |                                               |                   |            |                |              |             |                 |  |
|                                      |              |                             |           | * Non-Provide                 |                                                |               |                                    | Assign       | Assign & Add Anoth                            | er Cancel         |            |                |              |             |                 |  |
| Condition Management                 |              |                             |           |                               |                                                | County John   |                                    | 245554224    |                                               |                   |            |                |              |             |                 |  |
| Clinical Studies                     |              |                             |           |                               |                                                |               |                                    |              |                                               |                   |            |                |              |             |                 |  |
| Form Browser                         |              |                             |           |                               |                                                |               |                                    |              |                                               |                   |            |                |              |             |                 |  |
| Register Imaging Device              | ~            |                             | ~         |                               |                                                |               |                                    |              |                                               |                   |            |                |              |             | $\sim$          |  |
| <                                    | > 1          |                             |           |                               |                                                |               |                                    |              |                                               |                   |            | D.C.C.         |              |             |                 |  |
|                                      |              |                             |           |                               |                                                |               |                                    |              |                                               |                   |            | P461 A         | TURRY July   | 20. 2020 12 | 2:37 EDT        |  |

d. You may assign a non-provider, by which you must add contact information for the individual and the relationship to the patient.

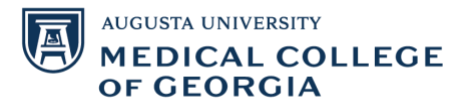

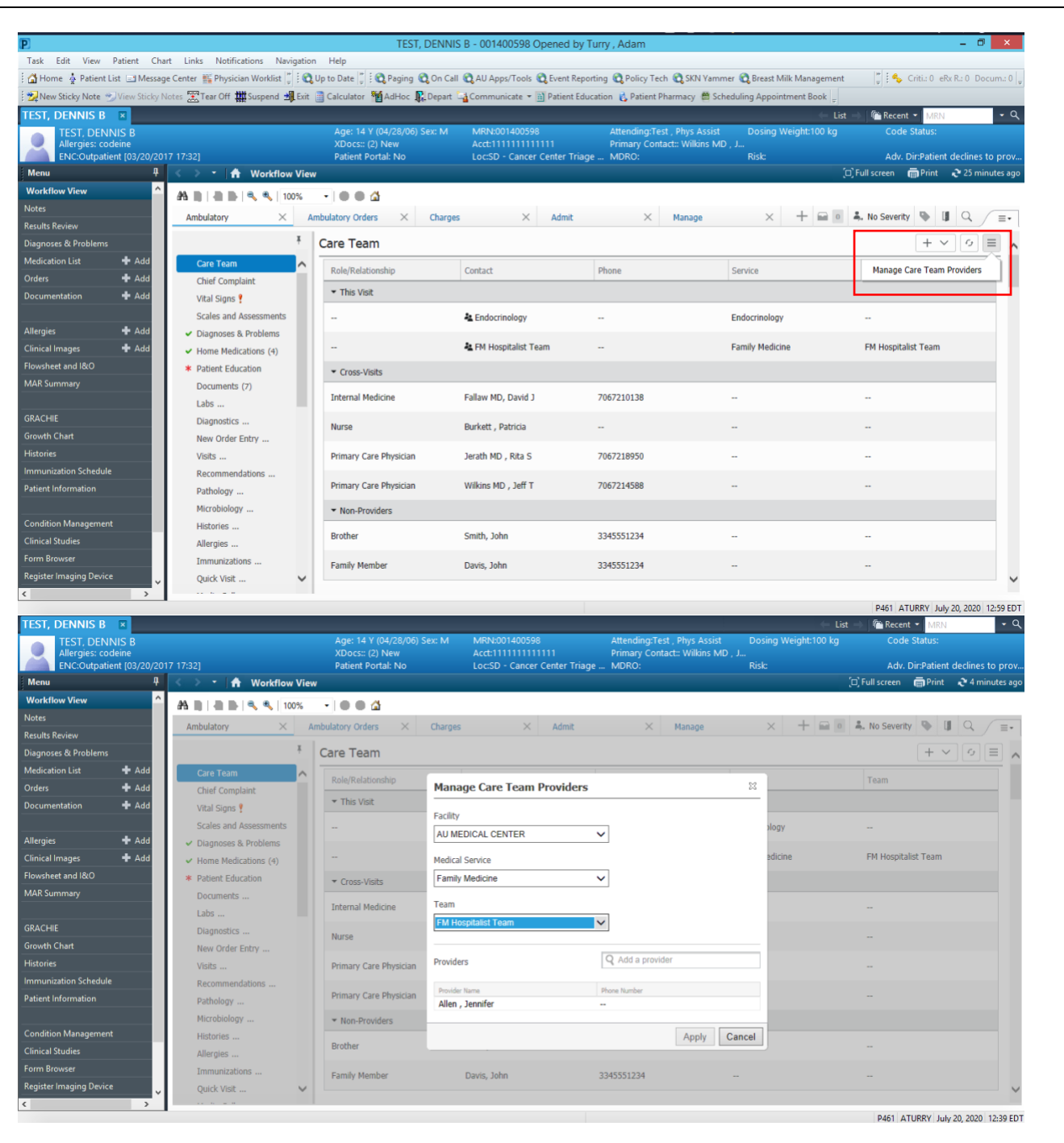

6. By clicking on the 3 lines to the right of the (+) sign, you can manage the care team. You can add new providers to a specific care team, or remove providers from the care team.

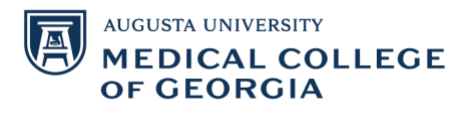